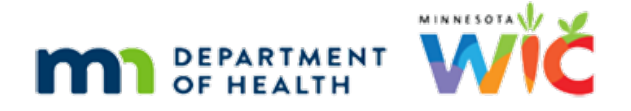

# WINNIE the Scoop! Newsletter #10

AUGUST 18, 2021

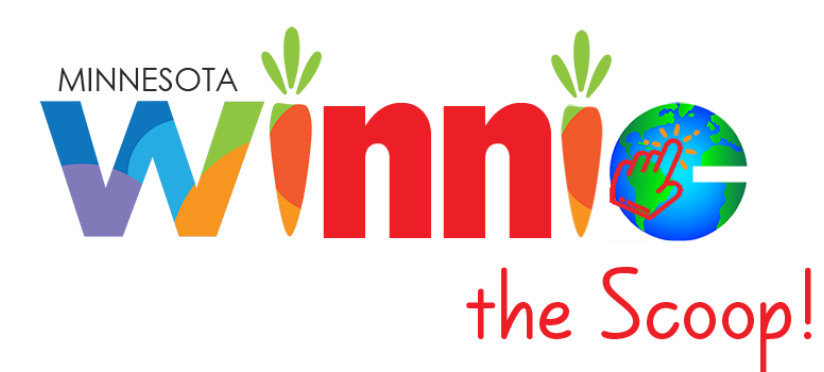

# Please share this information with all WIC Information System users!

Reminder! Please submit any WINNIE questions for the WIC Conference by August 20<sup>th</sup>!

# **Table of Contents**

| The WINNIE Application/Software             | 2  |
|---------------------------------------------|----|
| In-State Transfers                          | 2  |
| Out-of-State Transfers or VOCs              | 5  |
| Existing Participants                       | 5  |
| New Applicants                              | 8  |
| VOC Certifications: Other Functionality     | 8  |
| Submit Your WINNIE Questions!               | 9  |
| Future Newsletters                          | 9  |
| References – Complete Listing of Hyperlinks | 10 |

# The WINNIE Application/Software

Although WINNIE isn't considered a "new" system (since the database is the same and the internal code is simply being rewritten) like when we transitioned to HuBERT, by the very nature of making the system browser-based, how it looks and feels to the user will be very different.

Therefore, going forward we will take a look at some of the screens in WINNIE and some exciting new changes that will be coming. In this newsletter, we'll take a look at transfers, in-state and VOCs.

# **In-State Transfers**

Transfers in WINNIE function similarly to HuBERT. In-state transfers are initiated by double-clicking on the participant "card" (1), or clicking the Open Folder icon (2), on the Search (3) screen to open the Participant Folder.

| III Clinic Services                                                                                                    |                                                                                                    |                                                                         |                                                    | Help                                                              |
|----------------------------------------------------------------------------------------------------|----------------------------------------------------------------------------------------------------|-------------------------------------------------------------------------|----------------------------------------------------|-------------------------------------------------------------------|
| ≡<br>≇ Participant List ✓                                                                                                    | Agency 241 - HENNEPIN COUNTY HUMAN SERVICES                                                                                                   | S AND PUBLIC HEALTH - Clinic 089 - 08                                   | 89 - SOUTH •                                       | Î                                                                 |
| Q Search                                                                                                    | Search Criteria                                                                                                    | 0                                                                       |                                                    | -                                                                 |
| Create New Household     Documents     Locked Households     Anage Waiting List     Participant Transfer History     Potential Duplicate Participants     Work With On-Site Group     Calendar     Scheduler | Appointments     On-Site     Clinic     Agency       State WIC ID     Household ID       Participant Last Name       b       Scarch     Clear | Statewide Participant Auth Rep<br>Card Number<br>Participant First Name | Participant MI                                     | Participant Date of Birth<br>mm/dd/yyyy 🖆<br>Show Details         |
|                                                                                                    | Results Sort Order Participant Last Name                                                                                                    | Descending                                                              |                                                    | -                                                                 |
|                                                                                                    | (01079248)<br>4 years, 7 months and 25 days                                                                                                   |                                                                         | Agency: 241 - HENNEPIN COUNTY                      | HUMAN SERVICES AND PUBLIC HEALTH<br>Clinic: 092 - 092 - BROOKDALE |
|                                                                                                    | Date of Birth 12/23/2016                                                                                                    | Household ID 13617648                                                   | Authorized Rep                                     |                                                                   |
|                                                                                                    | WIC Category Child                                                                                                    | Gender Female Double-clic to open the                                   | k the participant "card" 2<br>e Paricipant Folder. | Open Folder                                                       |

A confirmation message (1) displays if the participant currently belongs to another clinic or agency (2) from the agency/clinic the user is currently working in (3).

| III Clinic Services                                                                                                    |                                                                                                    |                                                                      | 😧 Help                                  |
|----------------------------------------------------------------------------------------------------|----------------------------------------------------------------------------------------------------|----------------------------------------------------------------------|-----------------------------------------|
| 😑 📽 Participant List 🛛 🗸                                                                                                    | Agency 241 - HENNEPIN COUNTY HUMAN SERVICES AND PUBLIC HEALTH - Clinic 089 - 089 - SO                                                                                                    | итн - 🗿 Agency and clii                                              | nic currently working in.               |
| Q Search                                                                                                    | Search Criteria                                                                                                    |                                                                      |                                         |
| ≅ Clinic Actions 🗸 🗸                                                                                                    |                                                                                                    |                                                                      |                                         |
| Create New Household  Documents  Cocked Households  Manage Waiting List  Participant Transfer History  Potential Duplicate Participants  Work With On-Site Group  Colendar  V | Appointments     On-Site     Clinic     Agency     Statewide     Participant     Auth Rep       State WIC ID     Household ID     Card Number       Participant Last Name     Participant First Name       b                                                                                                    | Participant MI                                                       | Participant Date of Birth<br>mm/dd/yyyy |
| 6 Scheduler                                                                                                    | Scarch     Clear     Confirm       Results     Sort Order     Participant Last N       Image: the start of the start of the start | Agency and clinic<br>Agency: 241 - HENNEPIN COUNTY<br>Authorized Rep | Show Details                            |

If the participant belongs to the current agency and the user wants to keep them in the same clinic, as long as the user has rights to access that clinic, the user can click No on the message and **easily change the clinic being worked in** by selecting from the Clinic drop-down (1) at the top of the Search screen.

| Elinic Services                                                   |                         |                    |                             |        |                        |        | ? Help                    |
|-------------------------------------------------------------------|-------------------------|--------------------|-----------------------------|--------|------------------------|--------|---------------------------|
| ≡                                                                 | Agency 241 - HENNEPIN O | OUNTY HUMAN SERVIC | ES AND PUBLIC HEALTH - Clin | nic    | 089 - 089 - SOUTH -    |        |                           |
| 🐣 Participant List 🔹 🗸                                            |                         |                    |                             |        |                        |        |                           |
| Q Search                                                          | Search Criteria         |                    |                             | _      | 089 - 089 - SOUTH      |        |                           |
| Æ Clinic Actions ✓                                                |                         |                    |                             | _      | 090 - 090 - HSB        |        |                           |
| A Create New Household                                            | Appointments On-Si      | te Clinic Agency   | Statewide Participant A     | Auth I | 091 - 091 - NORTHPOINT |        |                           |
| Documents                                                         | State WIC ID            | Household ID       | Card Number                 |        | 092 - 092 - BROOKDALE  |        |                           |
| Locked Households                                                 | State Wie ib            | Household 10       |                             |        | 093 - 093 - WESTSIDE   |        |                           |
| I≡ Manage Waiting List                                            |                         |                    |                             |        | 095 - 095 - CHAMPLIN   |        |                           |
| Participant Transfer History     Potential Duplicate Participants | Participant Last Name   |                    | Participant First Name      |        | 206 - 206 - IOCP       | ant MI | Participant Date of Birth |
| Work With On-Site Group                                           | h                       |                    |                             |        | 209 - 209 - MOUND      |        | mm/dd/vvvv                |
|                                                                   | 5                       |                    |                             |        |                        |        |                           |

If the participant is to be transferred to the clinic the user is currently working in, like in HuBERT, the user can click **Yes** on the message and the *Transfer Participants* modal (1 - below) (a new window that opens on top of an existing screen and locks the screen beneath it until the new, or top, window is closed) displays.

| 📰 Clinio    |                                    |                    |                       |                         |                     |                     |        |                          | 😮 Help |
|-------------|------------------------------------|--------------------|-----------------------|-------------------------|---------------------|---------------------|--------|--------------------------|--------|
|             | =                                  | Agency 241 - HENNI | EPIN COUNTY HUMAN SI  | ERVICES AND PUBLIC HE   | ALTH - Clinic       | 089 - 089 - SOUTH + |        |                          | 4      |
| 📽 Participa | nt List 🗸 🗸                        | ····               |                       |                         |                     |                     |        |                          |        |
| Q Search    | Q Search                           |                    |                       |                         |                     |                     |        |                          |        |
| 🚝 Clinic A  | Clinic A Transfer Participant(s) 1 |                    |                       |                         |                     |                     |        |                          |        |
| Create      | - ( )                              |                    |                       |                         |                     |                     |        |                          |        |
| Locked      |                                    |                    |                       |                         |                     |                     |        |                          |        |
| I Manage    |                                    |                    | INVICES AND FODERCINE |                         | 000 000111          |                     |        |                          |        |
| ₽ Par 6     | Transfer                           | State WIC ID       | Household ID          | Name                    | Date of Birth       | Agency              | Clinic | Status                   | th     |
| Work W      |                                    | 01074322           | 13617648              |                         | 01/09/1986          | 241                 | 092    | Transfer Eligible        | -      |
| 🛗 Calend    |                                    | 01074698           | 13617648              |                         | 09/17/2012          | 88                  | 88     | Transfer Eligible        |        |
| 🗯 Schedu    |                                    | 01074699           | 13617648              | 1111 - HERE - HERE - I  | 11/06/2014          | 88 (4)              | 88     | Transfer Eligible        |        |
|             |                                    | 01074700           | 13617648              |                         | 09/07/2013          | 88                  | 88     | Transfer Eligible        |        |
|             | <b>3</b>                           | 01079248           | 13617648              | and the second          | 12/22/2016          | 241                 | 092 2  | Transferring Participant |        |
|             |                                    | 01133261           | 13617648              | and a second of         | 01/15/2018          | 241                 | 092    | Transfer Eligible        | _      |
|             |                                    |                    |                       |                         |                     |                     |        |                          |        |
|             |                                    |                    | Selected Row T        | ransferring Participant | Already Transferred | Transfer Eligible   |        |                          |        |
|             |                                    |                    |                       | ,                       |                     |                     |        |                          |        |
|             | OK Cane                            | cel                |                       |                         |                     |                     |        |                          |        |
|             |                                    |                    |                       |                         |                     |                     |        |                          |        |

The participant for whom the transfer was initiated (2) displays in the yellow row, and will automatically be transferred as indicated by the *Transfer* toggle (3) that is on and disabled.

All the other household members, regardless of the agency/clinic they currently belong to (4) (including Agency 88), will automatically be toggled on to transfer (5).

However, these *Transfer* toggles are enabled and any of the other members can be individually toggled off to indicate they shouldn't be transferred. All of the other members can be toggled off at the same time using the *Select All* toggle (6) in the *Transfer* column header.

#### WINNIE THE SCOOP! NEWSLETTER #10

| Transfer Partici | Transfer Participant(s) |                     |                     |                  |        |        |                          |
|------------------|-------------------------|---------------------|---------------------|------------------|--------|--------|--------------------------|
| Transfer to      |                         |                     |                     |                  |        |        |                          |
| Agency 241 - HE  | NNEPIN COUNTY HUMAN     | SERVICES AND PUBLIC | HEALTH Clinic 0     | 89 - 089 - SOUTH |        |        |                          |
| Transfer         | 6 State WIC ID          | Household ID        | Name                | Date of Birth    | Agency | Clinic | Status                   |
|                  | 01074322                | 13617648            |                     | 01/09/1986       | 241    | 092    | Transfer Eligible        |
|                  | 01074698                | 13617648            |                     | 09/17/2012       | 88     | 88     | Transfer Eligible        |
|                  | 01074699                | 13617648            | 11-11 HERE 11-1     | 11/06/2014       | 88     | 88     | Transfer Eligible        |
|                  | 01074700                | 13617648            |                     | 09/07/2013       | 88     | 88     | Transfer Eligible        |
|                  | 01079248                | 13617648            | and the second      | 12/22/2016       | 241    | 092    | Transferring Participant |
|                  | 01133261                | 13617648            | and a second second | 01/15/2018       | 241    | 092    | Transfer Eligible        |

Clicking OK on the modal transfers the selected members and immediately opens the participant's folder to the *eWIC Household Demographics* section (1) of the *Manage eWIC Account* screen (2) where the clinic change can be communicated to the WIC Processor by clicking the Send eWIC Data (3) button.

| Clinic Services                           |                                    |                                  |                        |                     |                 |                                 | <u></u> ?н         |
|-------------------------------------------|------------------------------------|----------------------------------|------------------------|---------------------|-----------------|---------------------------------|--------------------|
| ≡<br>₽ Participant List ✓                 | Agency 241 - HENNEPIN COUNTY HUMAN | I SERVICES AND PUBLIC HEALTH     | inic 089 - 089 - SOUTH |                     | Participant B   | (010<br>e: 4 years, 7 months ar | 79248<br>nd 25 day |
| Q Search                                  | Manage eWIC Account                |                                  |                        |                     |                 |                                 |                    |
| E Clinic Actions                          | Card History                       |                                  |                        |                     |                 |                                 |                    |
| A Create New Household                    |                                    | Primary Cardholder:              |                        | Household ID:       | 1361/648        |                                 |                    |
| Documents                                 | @eWIC Household Demographics       |                                  |                        | 612-                | cell            |                                 |                    |
| Locked Households     Manage Waiting List | Transaction History                | MINNEAPOLIS, MN 55411-0000       |                        | 612-                | Fathers cell    |                                 |                    |
| ≓ Participant Transfer History            |                                    |                                  |                        |                     |                 |                                 |                    |
| Ar Potential Duplicate Participants       |                                    | Household Representatives        |                        |                     |                 |                                 | ~                  |
| 🞜 Work With On-Site Group                 |                                    |                                  |                        |                     |                 |                                 |                    |
| 🖬 Benefit Management 🛛 🗸                  |                                    | Add Representative E Set Primary | Assign Card "O Re      | eset PIN 🙁 Deactiva | ite Card        |                                 |                    |
| 🗑 Add Set of Benafits                     |                                    | Representative Name              | Date of Birth          | Telephone           | Card Number     | Cardholder                      |                    |
| ≓ Adjust Ber ts                           |                                    | Authorized Rep                   | 01/10/1986             | 612-                | 610727000000735 | Primary                         |                    |
| 🚈 Issue Benefits                          |                                    | Alternate Rep 1                  |                        |                     |                 |                                 |                    |
| 📛 Calendar 🛛 🗸 🗸                          |                                    |                                  |                        |                     |                 |                                 |                    |
| 🛱 Scheduler                               |                                    |                                  |                        |                     |                 |                                 |                    |
| 🕈 Participant Folder 🛛 🗸 🗸                |                                    |                                  |                        |                     |                 |                                 |                    |
| Appointments                              |                                    |                                  |                        |                     |                 |                                 |                    |
| D Benefits History                        |                                    |                                  |                        |                     |                 |                                 | *                  |
| Bloodwork                                 |                                    |                                  |                        |                     |                 |                                 |                    |
| Demographics                              |                                    | Send ewic Data Cancel            |                        |                     |                 |                                 |                    |
| E construction                            |                                    |                                  |                        |                     |                 |                                 |                    |
| Send eWIC Data Canc                       | el                                 |                                  |                        |                     |                 |                                 |                    |
| Status: Successfully upda                 | ted EBA.                           |                                  |                        |                     |                 |                                 |                    |

The system ensures communication with the WIC Processor by canceling the transfer if anything else is clicked on within the Participant Folder (x) before sending eWIC data.

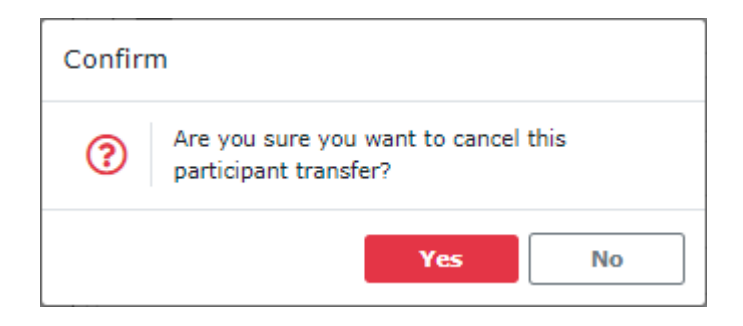

Clicking Yes on the Confirm message "Are you sure you want to cancel this participant transfer?" closes the Participant Folder and returns the user to the Search screen.

# Out-of-State Transfers or VOCs

## **Existing Participants**

The Participant Menu (1) displays the VOC Certification option (2) when a participant is not in a current cert; it does not display if the participant is in a current cert.

| III Clinic Services                                                                                                    |                                                                                                    |                                                |                           |                                        |                             | ? Help                                                                                                    |
|----------------------------------------------------------------------------------------------------|----------------------------------------------------------------------------------------------------|------------------------------------------------|---------------------------|----------------------------------------|-----------------------------|----------------------------------------------------------------------------------------------------|
| ≡<br>₽ Participant List ✓                                                                                                    | Agency 241 - HENNEPIN COUNTY HUMAN                                                                                                    | SERVICES AND PUBLIC HEALTH                     | Clinic 089 - 089 -        | - SOUTH                                | 1 Pa                        | rticipant HALLA, VAL (01063773) -<br>Age: 67 weeks and 6 days gestation                                                                                                    |
| Q Search                                                                                                    | Demographics                                                                                                    |                                                |                           |                                        |                             | Actions                                                                                                    |
| Clinic Actions Create New Household Documents Cocked Households Hanage Waiting List Participant Transfer History Potential Duplicate Participants Work With On-Site Group | Household Information (13614000) Physical Address 123 This Road MINNEAPOLIS, MN 55454-0000 Mailing Address 123 This Road MINNEAPOLIS, MN 55454-0000 | Last Name<br>HALLA<br>WIC Category<br>Pregnant | First Name VAL PMI Number | MI                                     | Date of Birth<br>01/01/1990 | Add Member<br>Change Household ID<br>Generate Account Balance<br>Generate Appointment Schedule<br>Generate Official Notification<br>Generate Participant Summary<br>Generate Shopping List |
| Benefit Management     ✓     Add Set of Benefits     Adjust Benefits     Issue Benefits     Calendar     ✓     Scheduler                                                  | Contact Information<br>612-123-4567<br>Homeless<br>Homeless Verified Date                                                                           | Last Name Homeless Fixed Nighttime Location    | First Name                | MI<br>Medical Clinic<br>ABBOTT NORTHWE |                             | Issuance Frequency<br>Item Issuance History<br>Manage Alerts<br>Manage eWIC Account<br>Manage Notes<br>Proofs<br>Race / Ethnicity                                                          |
| Y Participant Folder     ✓     Appointments     Benefits History                                                                                                    | Authorized<br>HALLA VAL (Mother) S<br>Nontrients<br>Noter Registration                                                                              |                                                |                           | Insurance Type<br>Medical Assistance   | ,                           | Status Information<br>View Household ID Change History<br>VOC Certification                                                                                                    |

Selecting the menu option opens the VOC Certification modal (1).

The WIC Category (2) defaults to the participant's current WIC Category and must be updated as appropriate. The fields are enabled and disabled (3) based on the selected WIC Category.

| III Clinic Services                                                                         |                                                                                                    | 😮 Help                             |
|---------------------------------------------------------------------------------------------|----------------------------------------------------------------------------------------------------|------------------------------------|
| ≡                                                                                           | Agency 241 - HENNEPIN COUNTY HUMAN SERVICES AND PUBLIC HEALTH Clinic 089 - 089 - SOUTH                                                                                                    | Participant HALLA VAL (01063773)   |
| 📽 Participant List 🔹 🗸                                                                      |                                                                                                    | Age: 67 weeks and 6 days gestation |
| Q Search                                                                                    | Demographics                                                                                                    |                                    |
| $\equiv$ Clinic Actions $\checkmark$                                                        |                                                                                                    |                                    |
| 🖀 Create New Household                                                                      | Household Information (13614000) Last Name First Name MI Date of                                                                                                    | Birth Gender                       |
| Documents                                                                                   | 123 This Ro<br>MINNEAPOL VOC Certification 1                                                                                                    | /1990 💼 Female 🗸                   |
| Participant Transfer History  Potential Duplicate Participants  Weak With On City Craws     | Mailing Ad<br>123 This Ro<br>MINNEAPOL     WIC Category     Certification End Date       Pregnant     Pregnant     Imm/dd/vvvv                                                                        |                                    |
| Benefit Management                                                                          | Contact In<br>612-123-45 Expected Delivery Date LMP Start Date                                                                                                    | Reason Not Present                 |
| Adjust Benefits     Issue Benefits                                                          | Homeless<br>Homeless<br>Actual Delivery Date                                                                                                    | Medical Provider                   |
| Calendar V                                                                                  | Represent w//d/yyyy                                                                                                    | ENERA V No Selection V             |
|                                                                                             | Authorized     Priority       HALLA VAL     Vas this participant active in your WIC program<br>during her most recent pregnancy?       Voter Regi     Voter Regi       NOT APPLIC     Initial Contact | V Initial Contact                  |
| Certification History                                                                       | Language                                                                                                    | eeding at least 6 months           |
| <ul> <li>Document Imaging</li> <li>Food Prescription</li> <li>Health Information</li> </ul> | Correspon<br>English                                                                                                    | or                                 |

The same field dependencies, requirements and validations occur as in HuBERT.

For instance, the *Expected Delivery Date* and *LMP Start Date* are inter-dependent; one calculates based on the date entered into the other. Both fields are required and a validation message will display if they aren't completed before clicking OK.

The *Priority* is not required and can be left blank. If blank, the system will auto-assign a Priority based on the participant's WIC Category and assignment of Risk Factor 502 – Transfer of Certification.

| Priority |   |
|----------|---|
|          | ~ |
|          |   |
| 1        |   |
| 4        |   |
| 7        |   |

Only those priorities that can be assigned to the selected WIC Category display in the drop-down.

If the selected Priority is a lower number (higher priority) than that auto-assigned by the system, the system will maintain that Priority. If a higher number (lower priority) is selected, the system will over-write the lower priority with the system-assigned default.

Clicking the Initial Contact button opens the modal.

| Initial Contact                                             |           |                            |   |              |   |  |
|-------------------------------------------------------------|-----------|----------------------------|---|--------------|---|--|
| Participant                                                 |           |                            |   |              |   |  |
| HALLA, VAL (01063773)<br>Age: 67 weeks and 6 days gestation | •         |                            |   |              |   |  |
| Household ID                                                |           | Participant Name           |   | State WIC ID |   |  |
| 13614000                                                    |           | VAL . HALLA                |   | 01063773     |   |  |
| Date                                                        |           | Туре                       |   | WIC Category |   |  |
| 03/22/2021                                                  | -         | Phone                      | ~ | Pregnant     | ~ |  |
| First Appointment Offered                                   |           | Migrant at Initial Contact |   |              |   |  |
| mm/dd/yyyy                                                  | -         |                            |   |              |   |  |
| Comments                                                    |           |                            |   |              |   |  |
| Testing VOC - once saved, t                                 | this shou | uld be disabled.           |   |              |   |  |
|                                                             |           |                            |   |              |   |  |
|                                                             |           |                            |   |              |   |  |
|                                                             |           |                            |   |              |   |  |
| New Contact Close                                           |           |                            |   |              |   |  |

Like in HuBERT, the system does not require an Initial Contact when a VOC is completed for an existing participant and the user is responsible for completing the Initial Contact if it is required for the participant being VOC'd.

If a new Initial Contact is created during a VOC, it will be completed once the VOC is saved (all fields will be disabled).

(Initial Contact, and its functionality, will be reviewed in another WINNIE the Scoop!)

#### WINNIE THE SCOOP! NEWSLETTER #10

Selecting Breastfeeding or Non-breastfeeding for the WIC Category enables the question "Was this participant active in your WIC program during her most recent pregnancy?"

Was this participant active in your WIC program during her most recent pregnancy?

Yes

No

If Yes is selected, the system will link the participant's most recent pregnancy record to the new postpartum record (as long as the Expected Delivery Date is less than 58 weeks from the current date).

Selecting Infant or Breastfeeding for the WIC Category also enables the *Breastfeeding Amount* drop-down, which displays options that apply to that category:

| Infant WIC Category  | Breastfeeding WIC Category |
|----------------------|----------------------------|
| Breastfeeding Amount | Breastfeeding Amount       |
| ×                    | ~                          |
|                      |                            |
| Fully Breastfeeding  | Fully Breastfeeding        |
| Mostly-Breastfeeding | Mostly-Breastfeeding       |
| Some-Breastfeeding   | Some-Breastfeeding         |
| Non-Breastfeeding    |                            |

For infants, the *Health Information – Feeding* section is updated when the VOC is saved:

| Health Information Field | Non-Breastfeeding Infants Breastfeeding Infants |                       |  |  |
|--------------------------|-------------------------------------------------|-----------------------|--|--|
| Ever BF                  | Unknown                                         | Yes                   |  |  |
| BF Now                   | Toggle is disabled                              | Toggled on            |  |  |
| BF Amount                | Non-Breastfeeding Selected option (FBF, ME      |                       |  |  |
| BF Verified Date         | Disabled                                        | Current date defaults |  |  |

For women, the *Health Information – Infants Born from This Pregnancy* is updated when the VOC is saved:

| Health Information Field | Non-Breastfeeding Women | Breastfeeding Women             |  |  |
|--------------------------|-------------------------|---------------------------------|--|--|
| Infant Status            | Unknown                 | Unknown                         |  |  |
| Ever BF                  | Unknown                 | Yes                             |  |  |
| BF Now                   | Toggle is disabled      | Toggled on                      |  |  |
| BF Amount                | Non-Breastfeeding       | Selected option (FBF, MBF, SBF) |  |  |
| BF Verified Date         | Disabled                | Current date defaults           |  |  |

#### WINNIE THE SCOOP! NEWSLETTER #10

## **New Applicants**

The Applicant Prescreen has a VOC Certification toggle directly above the Initial Contact button.

| VOC Certification | VOC Certification |
|-------------------|-------------------|
| Initial Contact   | Initial Contact   |

When toggled on, the *Initial Contact* button becomes disabled since it is included in the *VOC Certification* modal.

When the VOC Certification is toggled on, and the Applicant Prescreen is saved, the VOC Certification modal automatically displays. Most of the VOC Certification functionality is exactly the same. The primary differences are:

- The WIC Category defaults to that selected for the Prescreen and does not need to be updated.
- The Initial Contact is required and must be completed.
- The question "Was this participant active in your WIC program during her most recent pregnancy?" does not become enabled when a postpartum WIC Category is selected.

## **VOC Certifications: Other Functionality**

## **Mid-certification Assessment Due Dates**

A Mid-certification Assessment due date is calculated for infants, children and breastfeeding women with more than 6 months between the VOC Certification date and their Cert End Date. It is calculated by subtracting 6 months from the Cert End Date.

## **System Alerts**

If a Mid-certification Assessment is due within 4 months of today's date, a system alert will display indicating this, as well as an alert indicating a food prescription must be created.

| Display Alerts   |                                                                          |
|------------------|--------------------------------------------------------------------------|
| System Alerts    |                                                                          |
| Participant Name | Abbreviated Alert Text                                                   |
| HALLA, VAL       | A Mid-Certification Assessment is due on 09/30/2021.                     |
| HALLA, VAL       | No valid food prescription was found. Review the Food Prescription page. |

## Demographics

When a VOC is completed for existing participants, the *Proof of ID* and *Proof of Residency* fields will clear and no longer display the proofs selected for previous certifications.

## **Health Information**

If **a change is made to Health Information after a VOC is completed**, no other fields are required and no validations will display. The exceptions are when changes are made to Health Information and:

• The participant is a Mostly-BF or Some-BF infant, the user will be required to complete the BF Start, Supplemental Feeding Date and BF Verified Date.

- The participant is a Fully BF infant, the user will be required to complete the BF Start and BF Verified Date.
- The participant is a child and the user changes Ever BF from Unknown to Yes, the user will be required to complete the Reasons Stopped, BF Start and BF End Date.
- The participant is a child and the user changes Ever BF from Unknown to Yes **and** toggles on BF Over One Year, the user will be required to complete the BF Start Date and BF Verified Date.
- The participant is a postpartum woman and makes any changes to the *Infants Born from This Pregnancy*, the user will be required to complete all fields in that part of the screen.

## **Risk Factors**

Users can assign risk factors that are both CPA-assigned **and System-assigned**. This includes risk factors that are usually auto-assigned by the system and dependent on supporting information, such as weight/height or blood measurements.

Like HuBERT, VOC Certifications will only display in the Risk Factors screen...

| Risk Factors              |                   |                                 |                      |                    |                         |                     | -    |
|---------------------------|-------------------|---------------------------------|----------------------|--------------------|-------------------------|---------------------|------|
| Certification Period      |                   |                                 |                      |                    |                         |                     |      |
| Ø 08/17/2021 - 03/31/2022 | S Assigned        | Risk Factors                    |                      |                    |                         |                     |      |
|                           | 💉 Modify          | .≁ Modify                       |                      |                    |                         |                     |      |
|                           | Risk Factor<br>ID | Risk Factor<br>Description      | Assignment<br>Method | Assignment<br>Date | Risk Factor<br>Resolved | Resolved<br>RF Date | WIC  |
|                           | 502               | Transfer of Certification (VOC) | S                    | 08/17/2021         |                         |                     | Brea |
|                           | 4                 |                                 |                      |                    |                         |                     | •    |
|                           | CPA Designa       | ated High Risk                  |                      |                    |                         |                     |      |
|                           |                   |                                 |                      |                    |                         |                     |      |

## ... and not on the Certification History screen.

| Certification History | -                       |
|-----------------------|-------------------------|
| Certification Period  | O No records to display |
|                       |                         |

# **Submit Your WINNIE Questions!**

The MIS & Data Unit will be presenting information about WINNIE at the upcoming Minnesota WIC Conference, and we want to hear from you! If you've got general questions about WINNIE or the new system's functionality, technical requirements, or our training and rollout plans, submit them using the <u>WINNIE</u> <u>Questions for the State Office</u> form by August 20th to have them answered in the session.

# **Future Newsletters**

Next month, we will take a look at the Food Prescription screen.

# **References – Complete Listing of Hyperlinks**

WINNIE Questions for the State Office (https://redcap.health.state.mn.us/redcap/surveys/?s=YKT3FL3MHT)

Minnesota Department of Health - WIC Program 85 E 7<sup>th</sup> Place, PO BOX 64882, ST PAUL MN 55164-0882; 651-201-4444, <u>health.wic@state.mn.us</u>, <u>www.health.state.mn.us</u>; To obtain this information in a different format, call: 651-201-4444